## 200м: 如何力力人 又自己力力人 又自己力力人 又自己力力人 又自己力力人 又自己力力人 又自己力力人 又自己力力人 又自己力力人 又自己力力人 又自己力力人 又自己力力人 又自己力力人 又自己力力人 又自己力力人 又自己力力人 又自己力力人 又自己力力人 又自己力力人 又自己力力人 又自己力力人 又自己力力人 又自己力力人 又自己力力人 又自己力力人 又自己力力人 又自己力力人 又自己力力人

## 通过网站

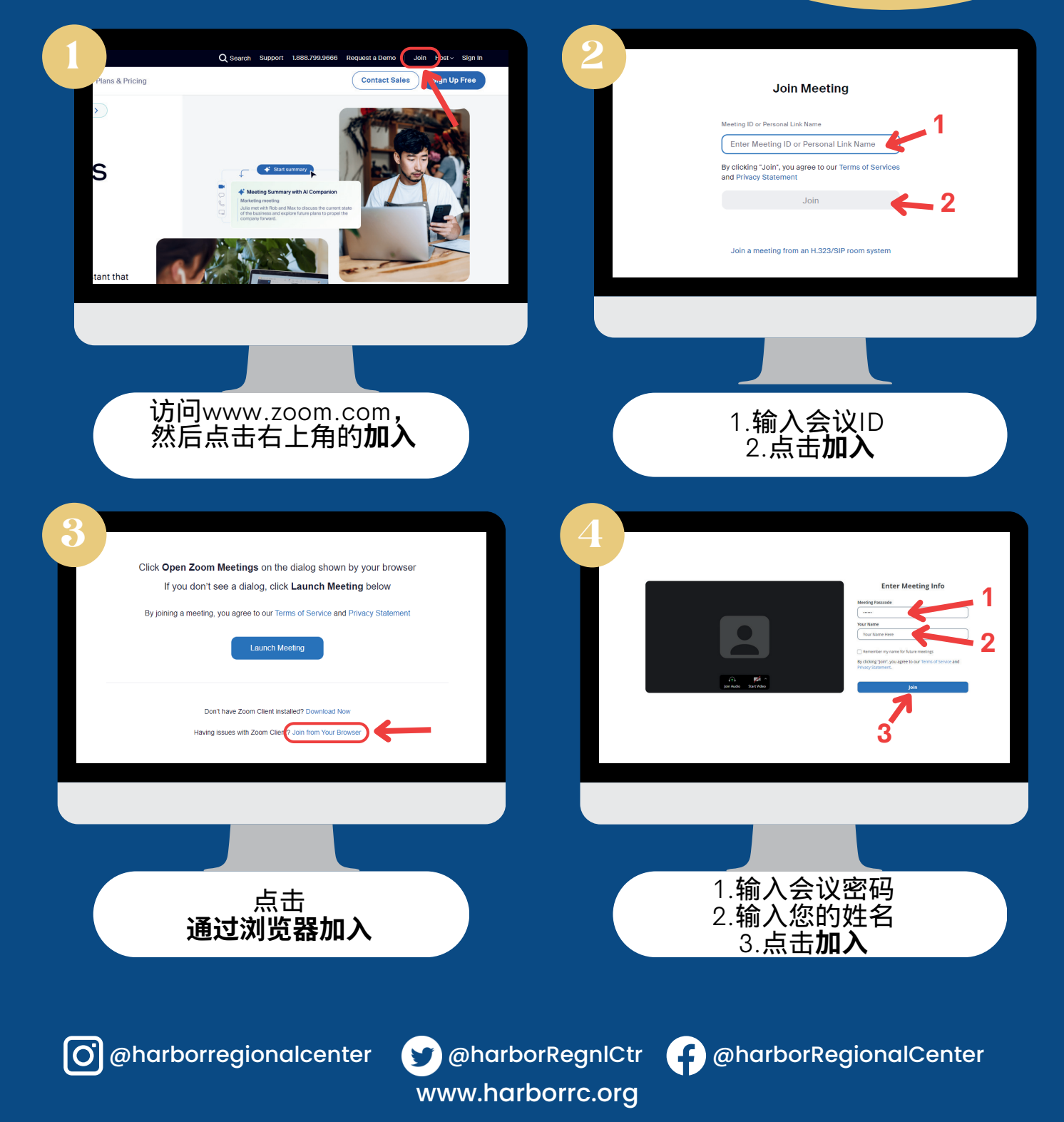

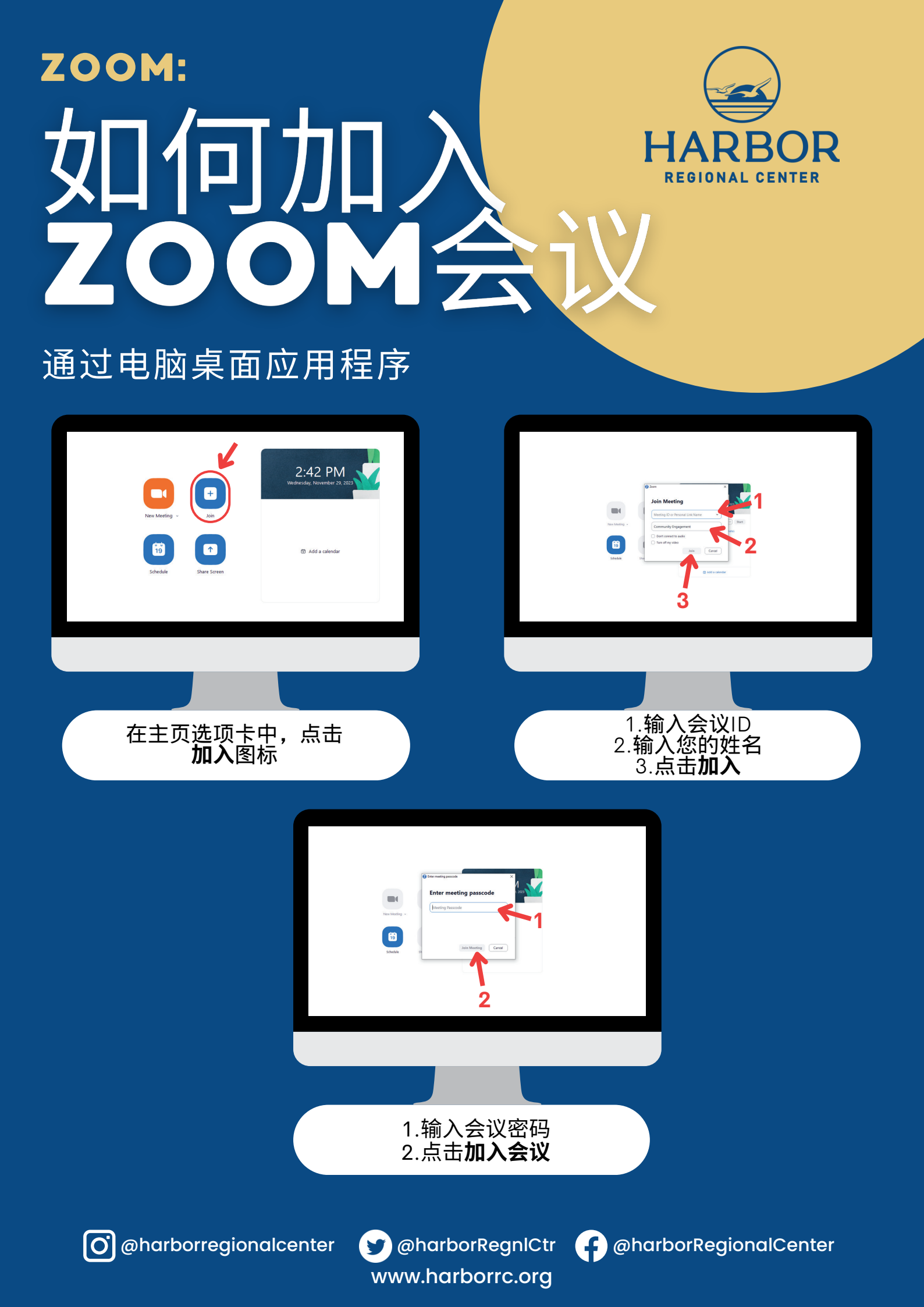

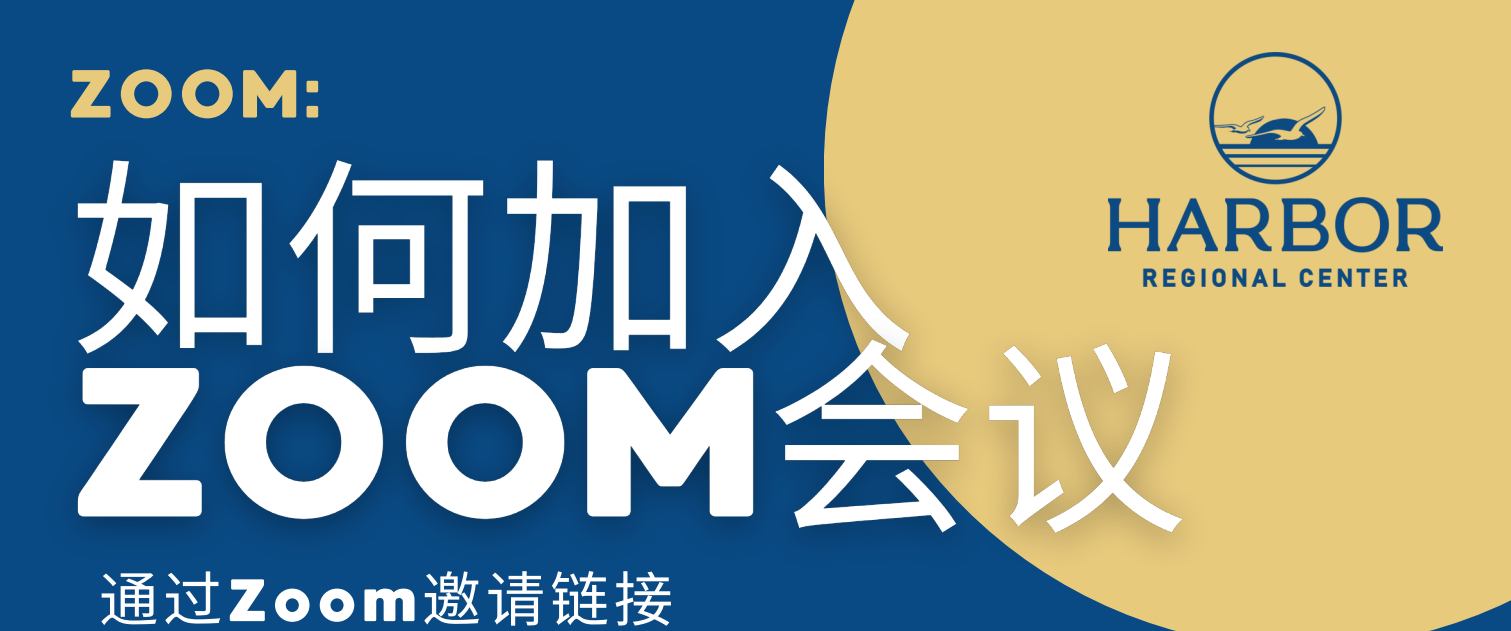

点击您收到的**Zoom邀请链接**后,将会显示此页面

|                       | Audio Start Video                       | Enter Meeting Info<br>eting Passcole<br><br>ur Name<br>Your Name Here<br>Remember my name for future meetings<br>rolcking "join", you agree to our Terms of Service and<br>vary Statement.<br>Join<br>3 |
|-----------------------|-----------------------------------------|----------------------------------------------------------------------------------------------------|
|                       | 1.输入会议ID<br>2. 输入您的姓名<br>3.点击 <b>加入</b> |                                                                                                    |
| @harborregionalcenter | @harborRegnlCtr<br>www.harborrc.org     | @harborRegionalCente                                                                                                    |

0

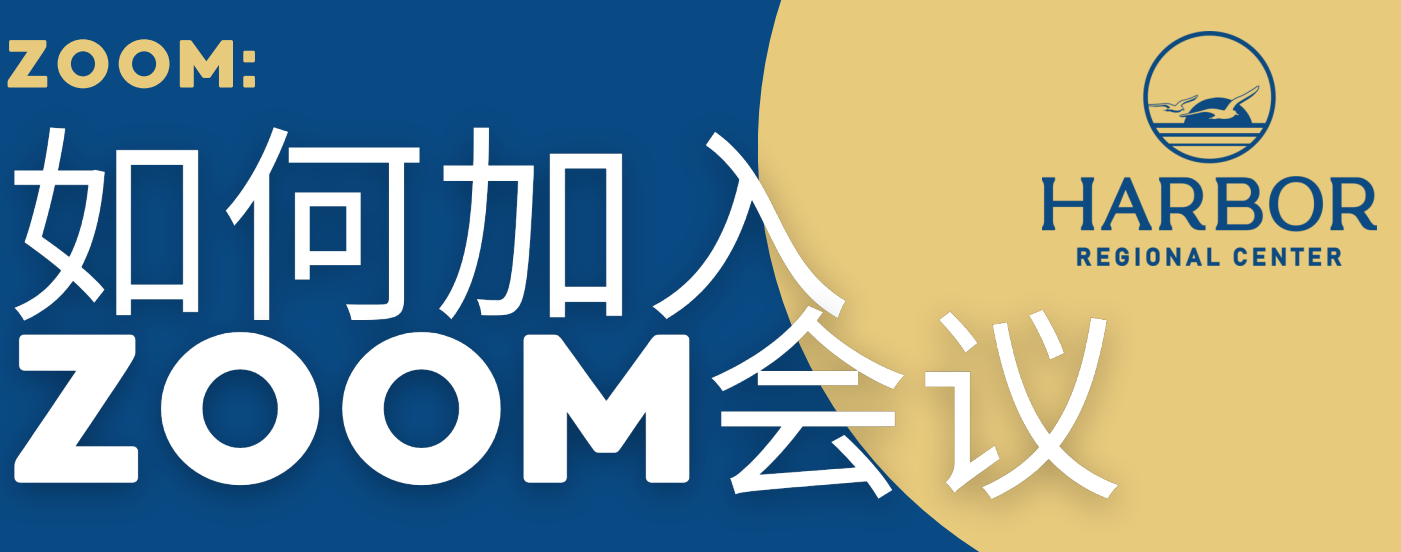

## 通过手机/平板电脑

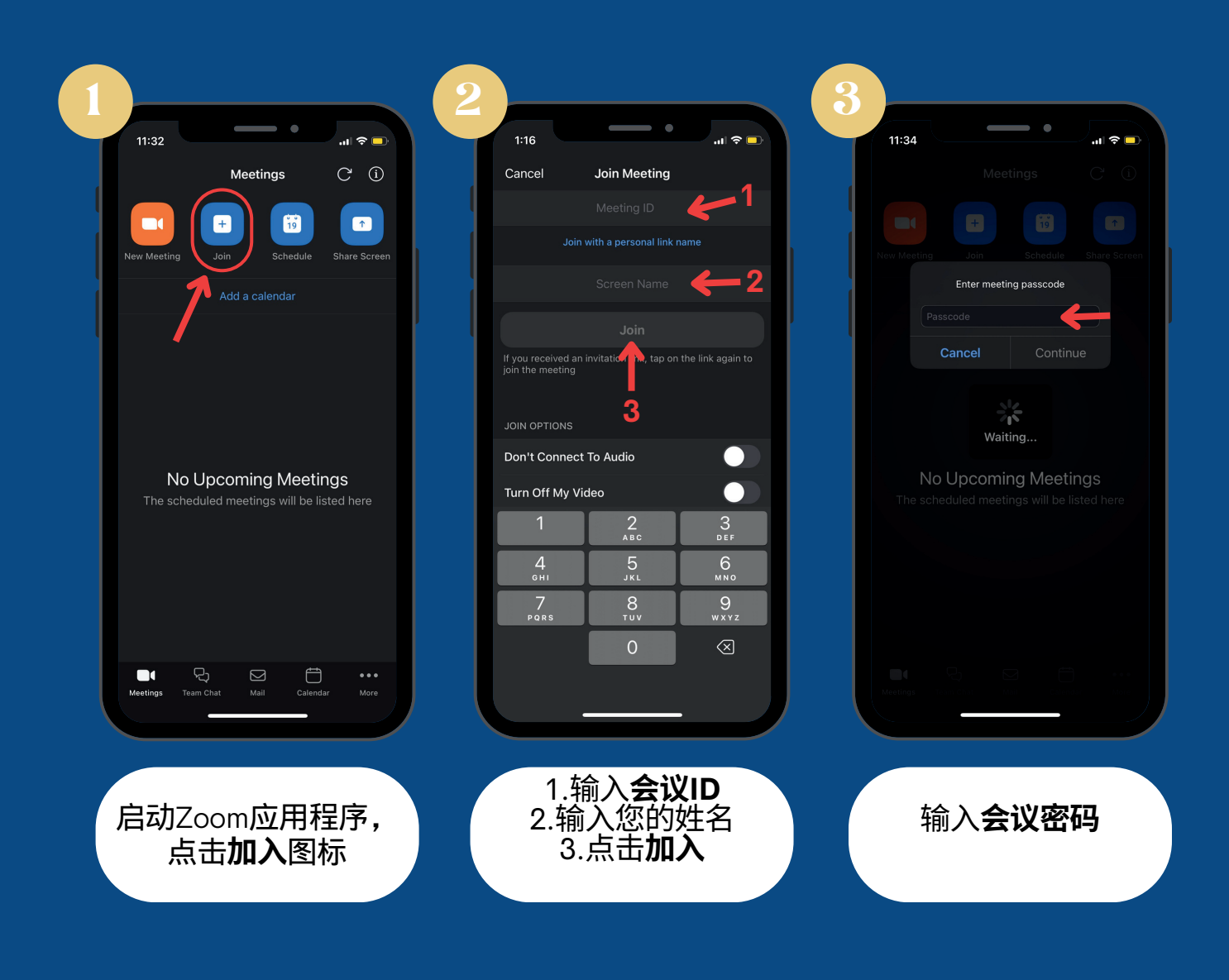

@harborRegnlCtr www.harborrc.org

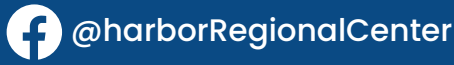

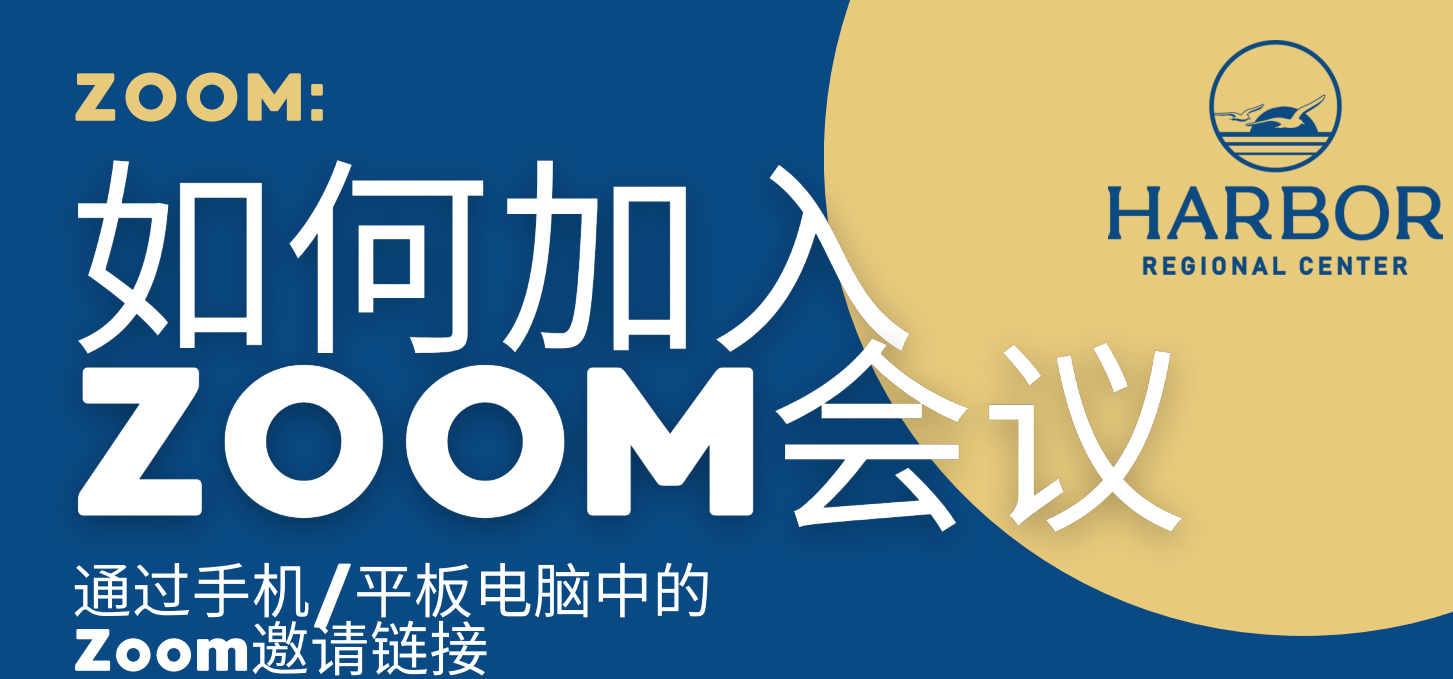

在您的设备上点击您收到的**Zoom邀请链接**后,将会启动 Zoom应用程序

| i Team | S               |               |           |        |      |
|--------|-----------------|---------------|-----------|--------|------|
|        |                 |               |           |        |      |
|        | Please en       | ter your name | <u>_1</u> |        |      |
|        | Harbor Regional | <b>Ľ</b>      |           |        |      |
|        | Cancel          | Continue      |           | 1. 输入您 | 怒的姓名 |
|        |                 |               | 2         | 2.点击   | 继续   |
|        | Wa              | iting         |           |        |      |
|        |                 |               |           |        |      |
| qv     | wert            | y u i         | o p       |        |      |
| а      | s d f           | g h j         | k I       |        |      |
| Ŷ      | z x c           | v b n         | m 🔇       |        |      |
| 123    | s               | pace          | return    |        |      |
|        | )               |               | Ŷ         |        |      |
|        |                 |               | -         |        |      |

O @harborregionalcente

www.harborrc.org